## Initial Setup of Multi Factor Authentication for Office 365

|               |                                                                                                    | $\times$ |
|---------------|----------------------------------------------------------------------------------------------------|----------|
|               |                                                                                                    |          |
|               | Microsoft<br>www.studdic.ret<br>More information required                                                                                                   |          |
|               | Your organization needs more information to keep<br>your account secure<br>Use a different account                                                          |          |
|               | Not                                                                                                    |          |
|               |                                                                                                    |          |
|               | Terms of use Privacy & cook                                                                                                    |          |
|               |                                                                                                    | ×        |
| Living Altern | native for the Developmentally Disabled                                                                                                    | ?        |
|               | Keep your account secure                                                                                                    |          |
| Your organ    | nization requires you to set up the following methods of proving who you are.                                                                               |          |
| Microso       | oft Authenticator<br>Start by getting the app                                                                                                    |          |
|               | On your phone, install the Microsoft Authenticator app. Download now<br>After you install the Microsoft Authenticator app on your device, choose<br>"Neet". |          |
|               | I want to use a different authenticator app Next                                                                                                    |          |
|               |                                                                                                    |          |
| Living Altern | ution for the Developmentally Disabled                                                                                                    | 1        |
|               |                                                                                                    |          |
| Your organ    | Keep your account secure<br>ization requires you to set up the following methods of proving who you are.                                                    |          |
| Authent       | icator app                                                                                                    |          |
| :::           | Set up your account                                                                                                    |          |
|               | Tack Next                                                                                                    |          |
|               |                                                                                                    |          |

|                                                                                                    | $\times$ |
|----------------------------------------------------------------------------------------------------|----------|
| Living Alternative for the Developmentally Disabled                                                        | ?        |
| Your organization requires you to set up the following methods of proving who you are.                     |          |
| Authenticator app                                                                                          |          |
| Scan the QR code                                                                                           |          |
| Use the authenticator app to scan the QR code. This will connect your authenticator app with your account, |          |
| After you scan the QR code, choose "Next".                                                                 |          |
|                                                                                                    |          |
| Cari't scan image?                                                                                         |          |
| Back Next                                                                                                  |          |

- 1. Open Google DUO App on cell phone.
- 2. Click on "+ Add Account"
- 3. Click on "Use QR Code" at top of screen
- 4. Scan QR Code.
- 5. Follow prompts on Google DUO App to set up account to obtain passcode.

|              |                                                                                                  | × |
|--------------|--------------------------------------------------------------------------------------------------|---|
| Living Alter | mative for the Developmentally Disabled                                                          | ? |
|              | Keep your account secure                                                                         |   |
| Your orga    | anization requires you to set up the following methods of proving who you ar                     |   |
| Auther       | ticator app<br>Enter code<br>Enter the 6-digit code shown in the Authenticator app<br>Enter code |   |
|              | Back                                                                                             |   |
|              |                                                                                                  |   |

1. Enter passcode from Google DUO App on cell phone. You will then receive the below "Success" message on your computer.

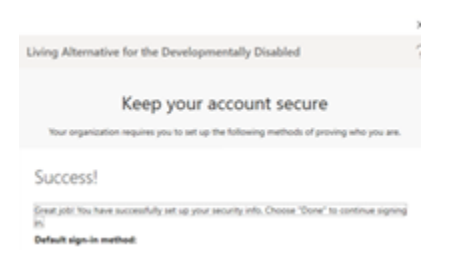